# Формирование заявления на профилактический визит через ЕПГУ

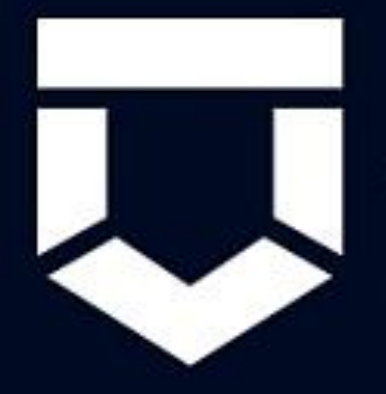

# ГИС ТОР КНД

Типовое облачное решение по осуществлению контрольно-надзорной деятельности

## В личном кабинете ОО на портале государственных услуг Российской Федерации необходимо перейти в раздел «Контроль Надзор»

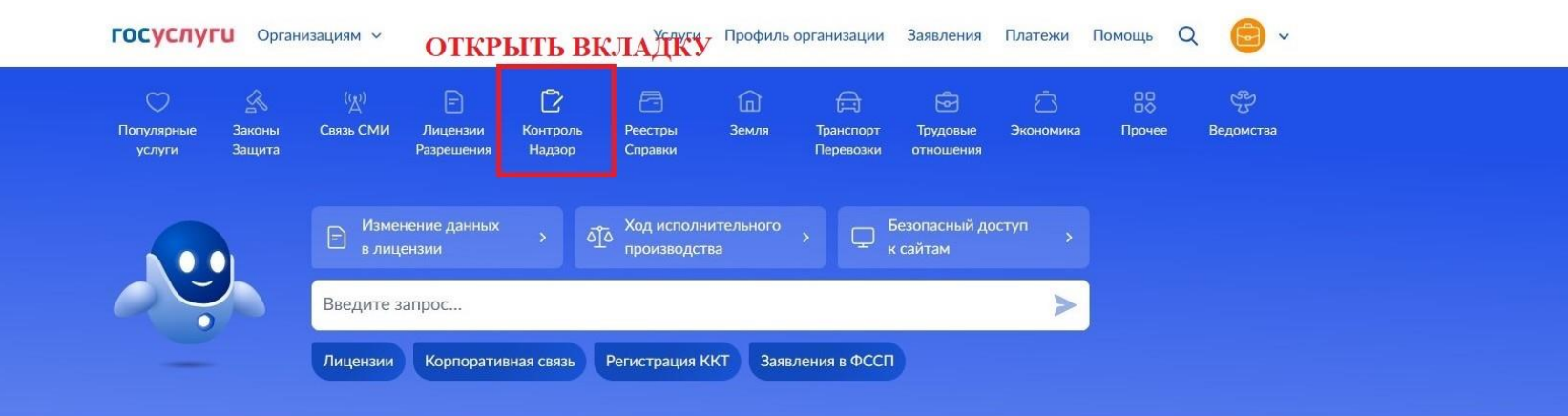

Все уведомления

#### Уведомления и платежи

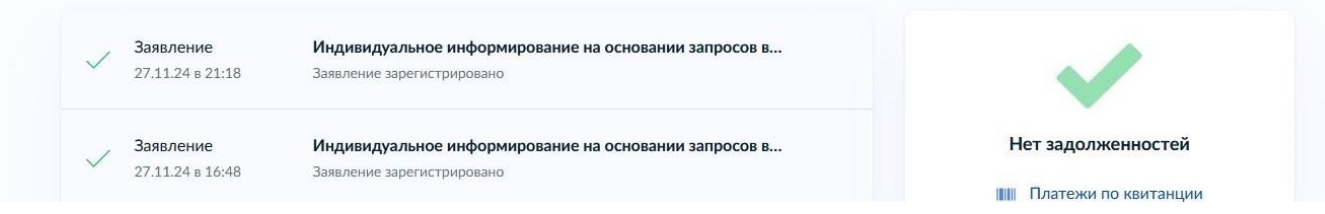

### В разделе «Контроль Надзор»

### выбрать вкладку «Все услуги по контролю и надзору»

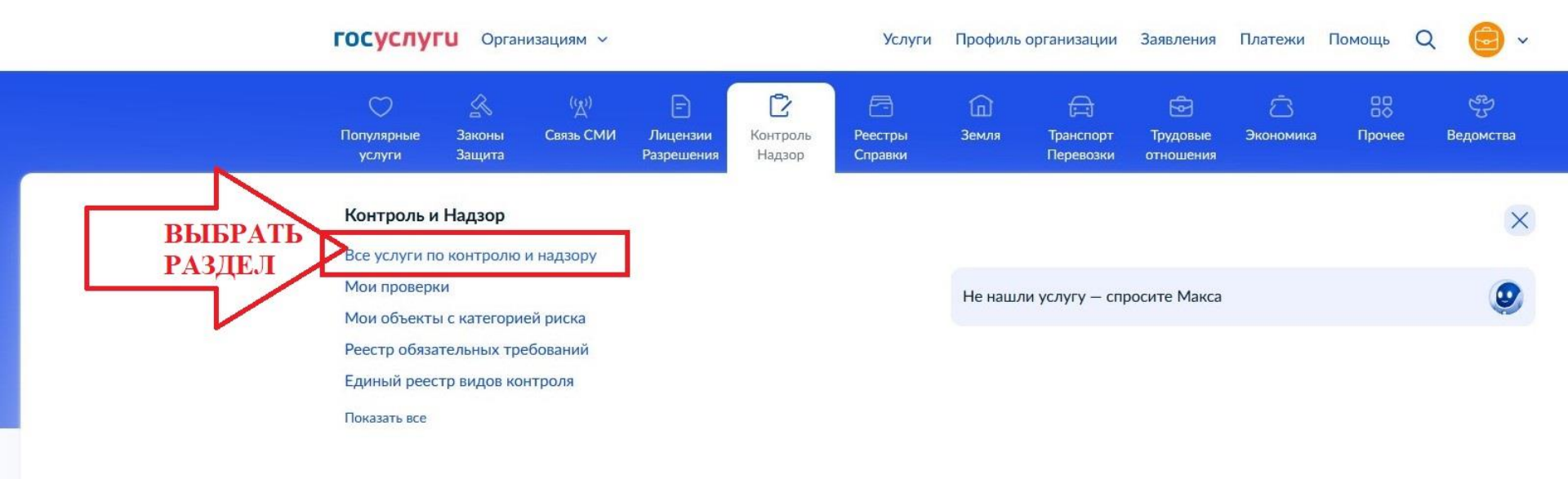

Контроль и надзор Обязательные требования Контрольные и профилактические мероприятия Перейти в раздел Ознакомьтесь с требованиями, Узнайте о завершённых, текущих и будущих проверках и профмероприятиях которые проверяются при проведении контрольных мероприятий Объекты контроля Перейти в реестр Перейти в раздел Ваши объекты с категориями риска и видами контроля Возражение на предостережение Полайте возражение, если Уведомления по объектам предпринимательской деятельности не согласны с предостережением Перейти в раздел Ваши уведомления о начале и прекращении предпринимательской деятельности, Подать возражение отправленные в контрольный орган Отправьте уведомление о начале Применимые виды контроля предпринимательской деятельности • Федеральный государственный контроль (надзор) в сфере образования Крайний срок — за день до начала работы отдельно • Федеральный государственный пожарный надзор по каждому адресу • Федеральный государственный санитарно-эпидемиологический контроль (надзор) Отправить ГОСУСЛУГИ Организациям ~ Услуги Профиль организации Заявления Платежи Помоши Отправить Досудебное Запись Консультация D 0 обжалование на профвизит инспектора Обжалуйте решение. Самостоятельно инициируйте Получите разъяснения о соблюдении требований визит проверяющего и задайте если не атом проверки инсектору вопросы закона по видам контроля Подать жалобу одать заяв Подать заявку Проходите проверки дистанционно В мобильном приложении ГИС ТОР КНД. Ознакомьтесь с возможностями приложения и скачайте по ссылке Скачать приложение

В указанном разделе <u>внизу страницы</u> раздел «Запись на профвизит» перейти <u>по ссылке</u> «Подать заявку»

| Іичный кабинет | Как найти услугу           | Партнёрам       | ĸ | 2 | R |  |
|----------------|----------------------------|-----------------|---|---|---|--|
| егистрация     | Помощь                     | Для иностранцев |   |   |   |  |
| онтакты        | Карта центров обслуживания | < г Белгород    |   |   |   |  |

#### ГОСУСЛУГИ Организациям ~

< Назад

#### Запись на профилактический визит

Услуга поможет записаться на профвизит инспектора контрольного органа для проверки вашего объекта

Профвизит может проходить по видеосвязи или очно на объекте. Штрафы во время профвизита не назначаются

Профвизит смогут провести не раньше чем через 10 рабочих дней после подачи заявления

Ведомство может отказать в проведении профвизита по ряду причин

Ответьте на несколько вопросов и узнайте, что делать дальше

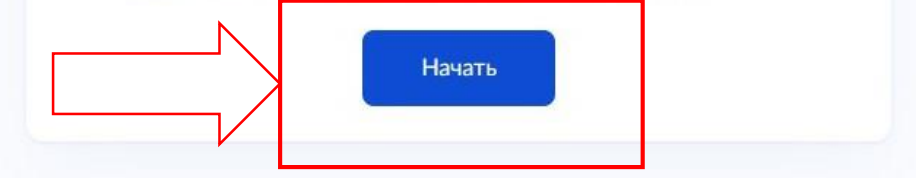

#### Какой формат профвизита вам подходит?

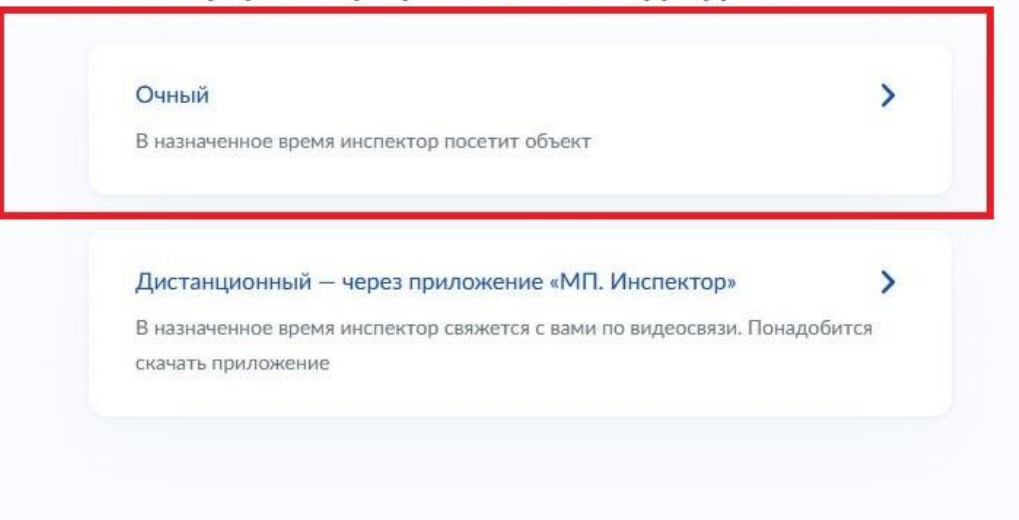

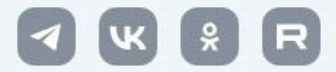

#### Что нужно для подачи заявления

- Данные организации
- Сведения об объекте контроля предприятии или деятельности

#### Срок оказания услуги

Ответ по вашей записи придёт в течение 10 рабочих дней

#### Что дальше

В личный кабинет придёт уведомление о подтверждении записи на профвизит. Если выбранное вами время уже занято, инспектор предложит другие варианты

В назначенное время будьте готовы показать объект

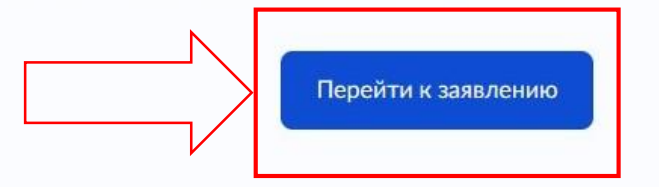

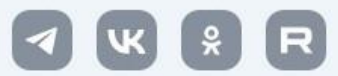

Q

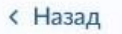

Проверьте данные организации

#### МУНИЦИПАЛЬНОЕ БЮДЖЕТНОЕ ОБЩЕОБРАЗОВАТЕЛЬНОЕ УЧРЕЖДЕНИЕ "СРЕДНЯЯ ОБЩЕОБРАЗОВАТЕЛЬНАЯ ШКОЛА

Сокращённое наименование

мбоу сош

ОГРН

ИНН

Руководитель

ФИО

Дата рождения

Откуда эти данные и как исправить ошибку

Верно

#### Укажите контактные данные

По ним с вами свяжется инспектор

|                   | $\times$ |
|-------------------|----------|
| Электронная почта |          |
|                   |          |
|                   |          |
|                   |          |

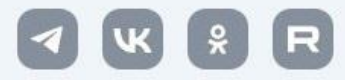

V

## **!!!** Необходимо выбрать ВИД КОНТРОЛЯ:

# федеральный государственный контроль (надзор) в сфере образования

| ГОСУСЛУГИ Организациям ~ | Услуги Профиль организации Заявления                                                                                                    | госуслуги Организациям ~ | Услуги Профиль организации Заявления Платежи І                                                                                                    | Помощь Q |
|--------------------------|----------------------------------------------------------------------------------------------------|--------------------------|----------------------------------------------------------------------------------------------------|----------|
|                          | <ul> <li>Назад</li> <li>Выберите объект контроля</li> <li>Начните вводить номер или название объекта и выберите нужный из списка.</li> <li>Номер можно посмотреть в личном кабинете</li> </ul> |                          | < Назад<br>Проверьте данные найденного объекта<br>Если данные устарели, обновите их в личном кабинете                                                                                                    |          |
|                          | Номер или название объекта<br>25759350<br>МУНИЦИПАЛЬНОЕ БЮДЖЕТНОЕ ОБЩЕОБРАЗОВАТЕ                                                                                                    |                          | МУНИЦИПАЛЬНОЕ БЮДЖЕТНОЕ<br>ОБЩЕОБРАЗОВАТЕЛЬНОЕ УЧРЕЖДЕНИЕ "СРЕДНЯЯ<br>ОБЩЕОБРАЗОВАТЕЛЬНАЯ ШКОЛА 19" Г. БЕЛГОРОДА<br>ИМ. В.КАЗАНЦЕВА                                                                                                    |          |
|                          | Ввести вручную Продолжить                                                                                                    |                          | Вид контроля<br>Федеральный государственный контроль (надзор) в сфере образования<br>Номер объекта                                                                                                    |          |
|                          |                                                                                                    |                          | 25759350<br>Адрес<br>г Белгород,                                                                                                    |          |
|                          |                                                                                                    |                          | Тип объекта<br>Деятельность и действия<br>Вид объекта                                                                                                    |          |
| 🕫 г Белгород             |                                                                                                    |                          | образовательная деятельность организаций, осуществляющих<br>образовательную деятельность, зарегистрированных по месту<br>нахождения (индивидуальных предпринимателей, зарегистрированных<br>по месту жительства) на территории соответствующего субъекта<br>Российской Федерации |          |

#### Укажите удобные дату и время профвизита

Если в выбранные даты инспектор не сможет провести профвизит, он предложит другие

Визит может состояться не раньше чем через 10 рабочих дней с даты подачи заявления

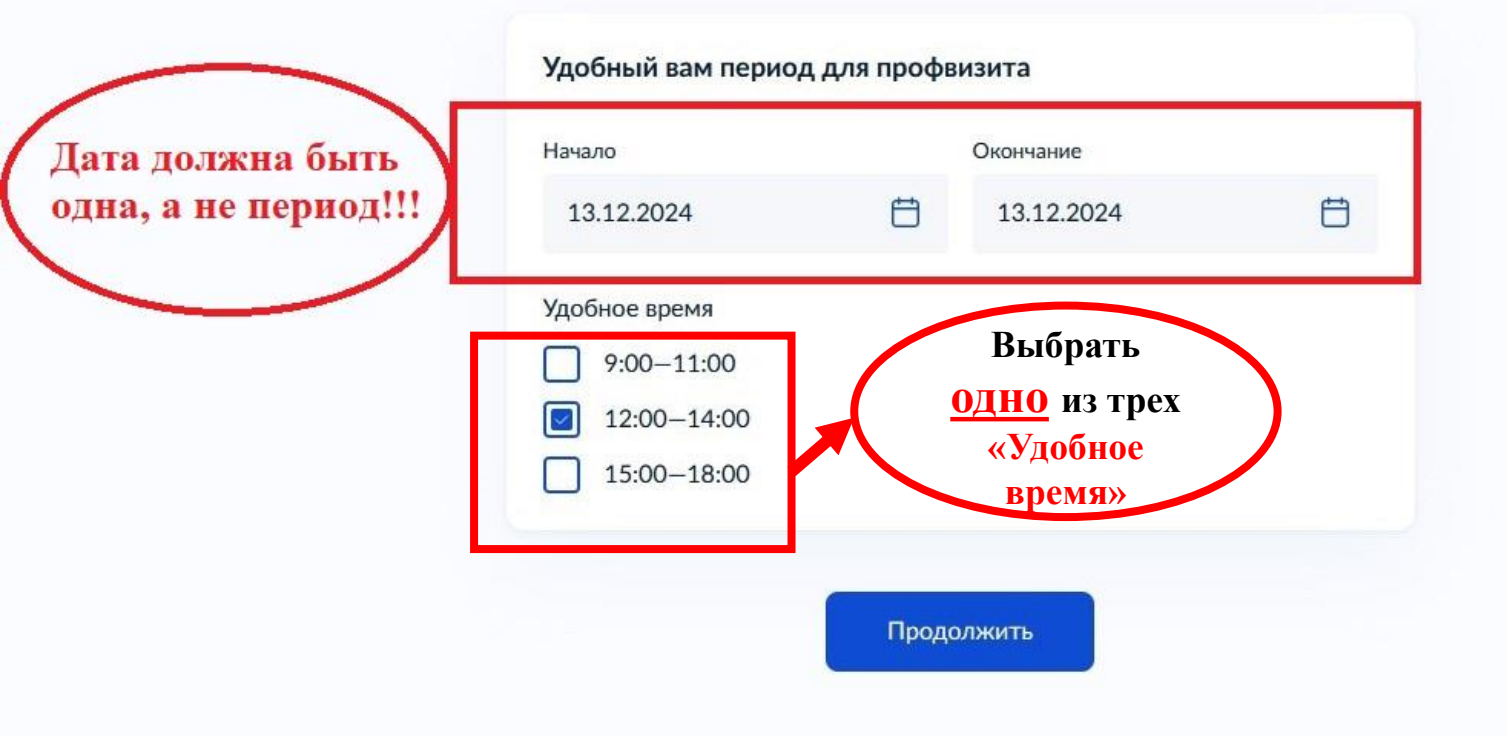

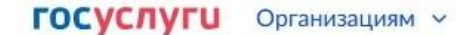

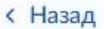

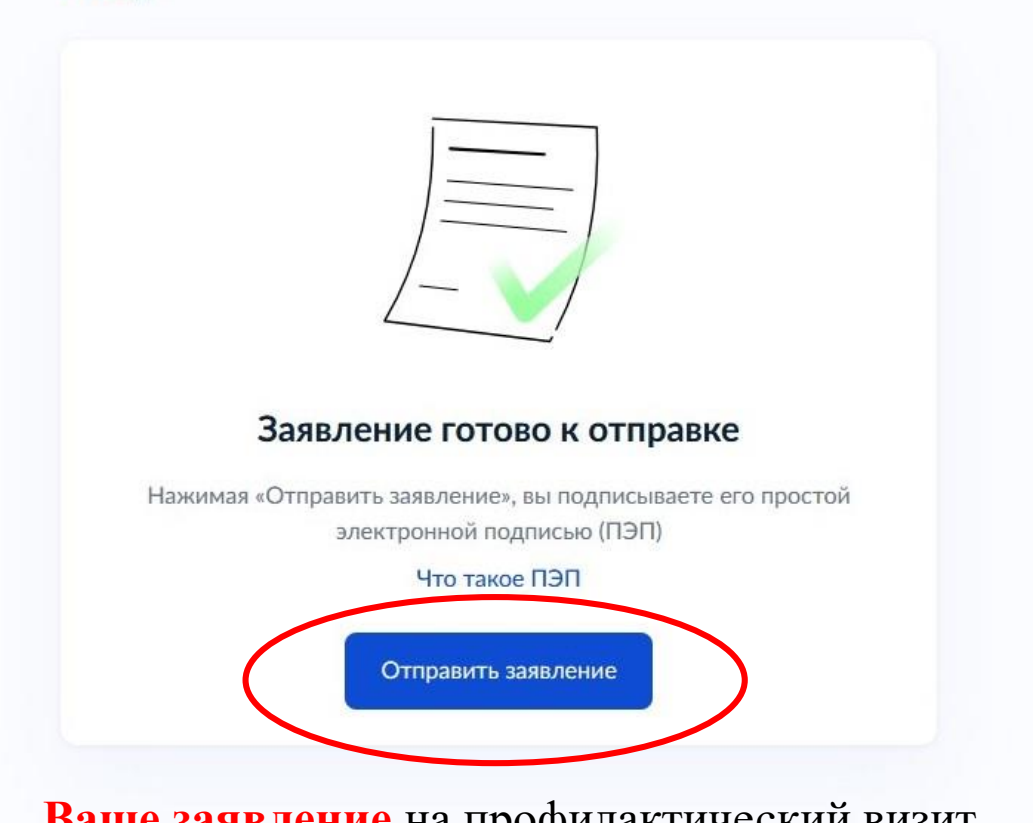

Ваше заявление на профилактический визит отобразиться в разделе «Уведомление» в личном кабинете на портале государственных услуг

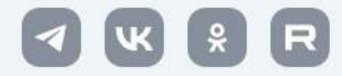